## Installation of Office 365

1. Open up a browser and go to "portal.office.com"

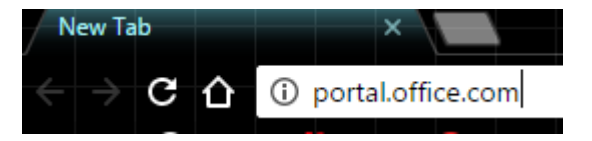

On the right side of the picture, type "username/studentnumber@win.dtu.dk" and press enter, this will redirect you.

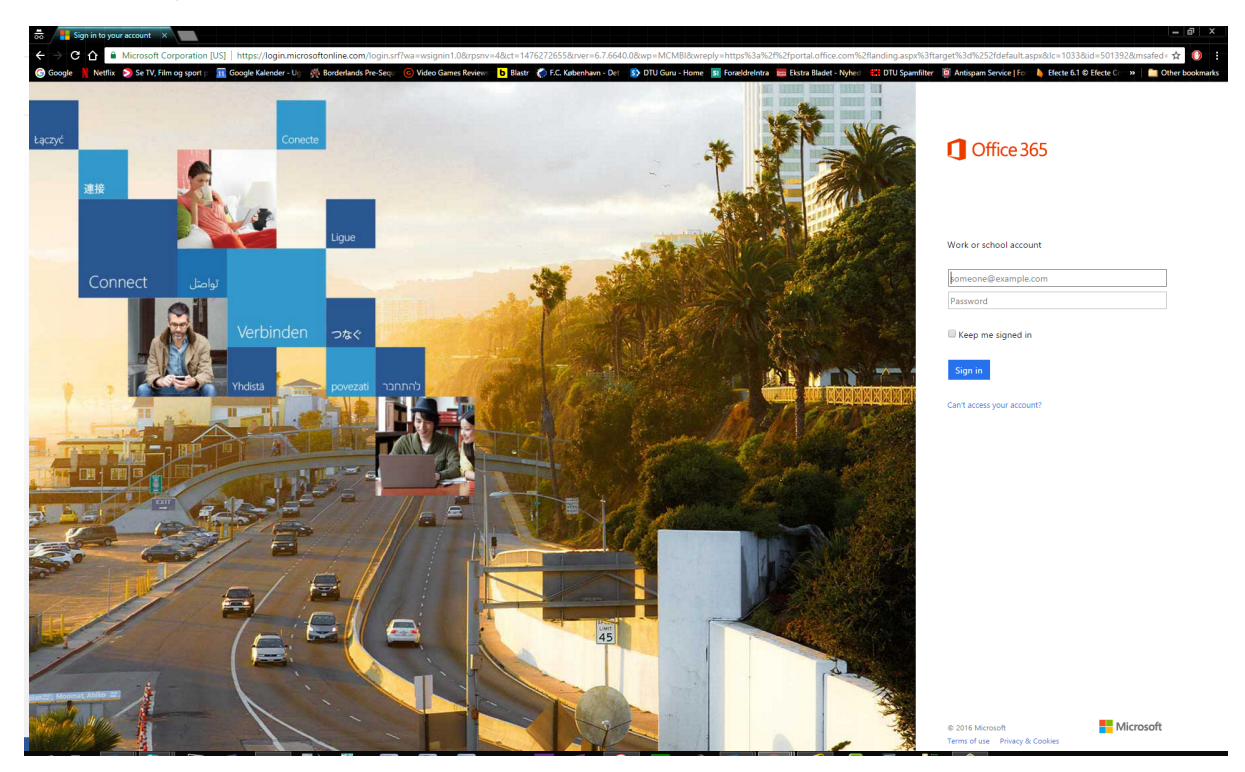

2. Choose "I have a DTU Account"

Technical University of Denmark

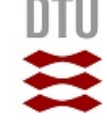

## Login

| The site that you are accessing requires you to log in. In order to access this site please select one<br>of the following accounts. |
|----------------------------------------------------------------------------------------------------|
| I have a DTU-account                                                                                                    |
| I have an account from a WAYF institution                                                                                            |
| I have an account in guest.dtu.dk                                                                                                    |
| Continue to log in                                                                                                    |
| Need help? Click here                                                                                                    |
|                                                                                                    |

3. If this login box appears, type in username/studentnumber@win.dtu.dk and password

| Godkendelse påkr | ævet X                                                       |
|------------------|--------------------------------------------------------------|
| ?                | Indtast brugernavn og adgangskode for https://sts.ait.dtu.dk |
| Brugernavn:      |                                                              |
| Adgangskode:     |                                                              |
|                  | OK Annuller                                                  |

4. On the right side of the webpage you can now install Office 2016 by clicking the "Install Office 2016" box.

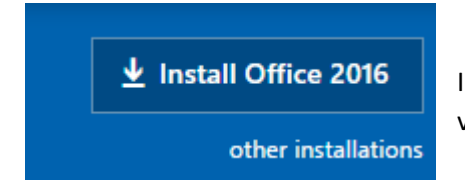

In the other installations option you can change to 32/64 bit versions, language etc.